Шаг 1. Скачать файл RegistryProxyMBSTU.reg

https://mail.bmstu.ru/~postmaster/RegistryProxyMBSTU.reg

Шаг 2. Запустить файл RegistryProxyMBSTU.reg

Шаг 3. Подтвердить согласие на внесение изменений в реестр.

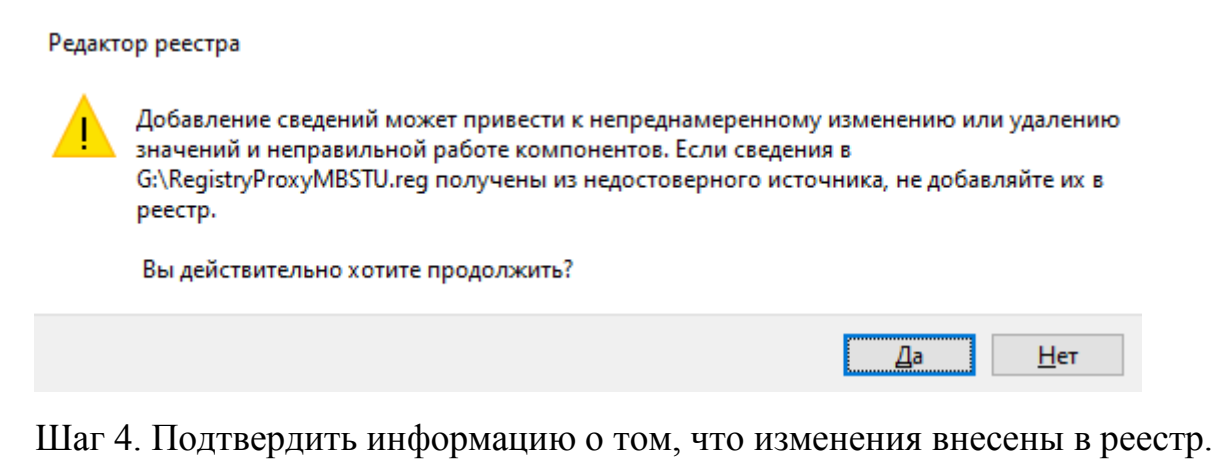

Редактор реестра
Содержащиеся в G:\RegistryProxyMBSTU.reg разделы и значения успешно внесены в реестр.

Шаг 5. Подождите 5 минут или перезагрузите компьютер для активации изменений.

OK